## 交收申请流程(电脑客户端)

温馨提示: 交收申请须在交易时间段内

①在海文交官网点击"下载中心"下载电脑客户端,登录交易账号

| 海南国际文化艺术品交易中心<br>HIGHAYE RETERNATCHAL CLATHER AND ANTIPORES EXCHANCE | 主页 | 信息披露 | 交易指南 | 产品展示 | 规则制度 | 市场服务 | 关于我们    | 下载中心                    | 文章 / 请输入关键词 📿  |  |  |
|----------------------------------------------------------------------|----|------|------|------|------|------|---------|-------------------------|----------------|--|--|
|                                                                      |    |      |      |      |      |      |         |                         |                |  |  |
| 下載中心                                                                 |    | 下载项  |      |      |      | 说明   |         |                         |                |  |  |
| 交易系统下载                                                               |    |      |      |      |      |      |         |                         |                |  |  |
|                                                                      |    |      |      |      |      |      |         |                         |                |  |  |
|                                                                      |    |      |      |      |      |      |         |                         |                |  |  |
|                                                                      |    | 手机端  |      |      |      |      |         | ( <u>신</u> )))<br>시작(전  |                |  |  |
|                                                                      |    |      |      |      |      |      |         |                         |                |  |  |
|                                                                      |    |      |      |      |      | 7    | 5法一:打开, | *1-1-11" , 扫描上方二        | <b>進码进行下载。</b> |  |  |
|                                                                      |    |      |      |      | _    | 方法二: | 应用商店或者  | 皆App Store搜索"海文         | 交",点击安装即可。     |  |  |
|                                                                      |    |      | 电脑端  |      |      |      | ()毛田=   | 点击下载<br>EWindows 7及以上操作 | 在至(余)          |  |  |

②打开客户端,输入个人账号(手机号、用户名、用户编号均可)、登录密码、 验证码,点击"登录"

|      | <b>全</b> 文化艺术品3 | ×<br>交易系统 |
|------|-----------------|-----------|
| 行情主站 | 主站行情一           |           |
| 账号密码 | 请输入账号<br>请输入密码  | → 忘记密码    |
| 验证码  | 请输入验证码          | d a C 3   |
|      | 登录              | 退出        |
|      | V 2.1.40.2      |           |

③点击左侧浮窗,选择"现货交易"

| ອ 海南国际文化艺术品交易中心 [版本: V2.1.40.2] |        |    |                      |                |          |      | 📀 海南国际文化艺术品交易中心 [版本: V2.1. |   |            |             |                        |         |
|---------------------------------|--------|----|----------------------|----------------|----------|------|----------------------------|---|------------|-------------|------------------------|---------|
|                                 | <      |    | <mark>℃</mark><br>市场 | <b>》</b><br>分时 | ∲∳<br>k线 | Ⅲ    | 目。                         | ( | (change01) |             | <mark>∲</mark> ∳<br>k线 | [<br>\$ |
|                                 |        | 序号 | 代码                   | 5              | 名称       | 最新   | 斩                          |   | D:000000   | 026         | 名称                     |         |
|                                 |        |    | 1000                 | 30 尼           | 申话       |      | -                          |   |            |             | 133-662-22             |         |
|                                 | 买      | 2  | 3990                 | 01 须           | 皆数       | 0.   | 01 -9                      |   | 我的空间       | >           |                        |         |
|                                 | へ方     | 3  | 5EDX                 | 80 s           | .er      |      | -                          | - |            |             | 以指致                    |         |
|                                 | 挂岫     | 4  | 5EDXD                | 101 M          |          |      | -                          |   | 艺术品态易乏体    | \$          | dier                   | 1       |
|                                 | n++-   | 5  | 5EDXD                | 103 估          |          |      | -                          |   |            | ŕ           | .MO                    |         |
|                                 |        | 6  | DMOO                 | 01 可           | Ę        |      | -                          | ~ | 现代过去式      |             | 尹                      |         |
|                                 |        | 7  | DMOO                 | 04 喷           | ž        |      | -                          | U | 观页订甲系统     | *           | <u> </u> 大鸭            |         |
|                                 | 2      | 8  | DMOO                 | 0 <b>5</b> at  | i.       |      | -                          | _ |            |             | 火龙                     |         |
|                                 |        | 9  | DMOO                 | 77 天           | 宝        |      | -                          | 9 | 交收处埋系统     | >           | 当猫                     |         |
|                                 |        | 10 | DMOO                 | 四8 奥           |          |      | -                          |   |            |             | 総定主                    |         |
|                                 | 卖      | 11 | DMOO                 | 99 纳强          | 哈比       |      | -                          | 0 | 仓单系统       | >           | 4品。<br>                |         |
|                                 | 万<br>挂 | 12 | DMOO                 | 0 葫            |          |      | -                          |   |            |             | J.⊊<br>tran≙+k         |         |
|                                 | 牌      | 13 | DMOO                 | <b>1</b> 洛:    |          |      | -                          | € | 资金系统       | >           | 241940 VG              |         |
|                                 |        | 14 | D1:00                | 12 🕅           |          |      | -                          |   |            |             | =92 <u>=</u>           |         |
|                                 |        | 15 | DMOO                 | 4 财            | 長        | 320. | .00                        | ~ | 仓储系统       | <b>_</b> >_ | 可設                     |         |
|                                 |        | .6 | HIOO                 | 01 海           |          |      | -                          |   |            |             | べ轮                     | e       |
|                                 |        | 17 | HIOO                 | 02 NA          | 五人行      |      | -                          | 9 | 现货交易       |             | R                      | 1       |
| μ                               |        | 18 | HMMDO                | 01 红           | 、濉1号     |      | -                          | 0 |            |             | 协五人行                   |         |
| _                               |        | 19 | HSMLF                | 01 恒           | ~勤佛      |      | -                          |   |            |             | 卞木雕1号                  |         |

④在交易界面左下角,选择"交收"—"交收"

| 🛓 挂牌交易 | > | 买入F2 卖出F3 撤单F4 持仓F7  |  |  |  |  |  |  |
|--------|---|----------------------|--|--|--|--|--|--|
| 之 交收   | ~ | 商品代码:                |  |  |  |  |  |  |
| 🗋 交收   |   | 交易账号: 00000000       |  |  |  |  |  |  |
| 🐻 查询   | > | 交收数量: 0              |  |  |  |  |  |  |
|        |   | 交收日期: 2022-12-01 🔷 🛅 |  |  |  |  |  |  |
|        |   | 可用数量: 0              |  |  |  |  |  |  |
|        |   | 提交重置                 |  |  |  |  |  |  |
|        |   |                      |  |  |  |  |  |  |

⑤选择交收商品,填写交收数量、交收日期,点击"提交"

| 买入F2 卖出F3 撤单F4 持仓F7  | 订单F8 | 成交F9   |      |
|----------------------|------|--------|------|
| 商品代码: DM0012         | 序号   | 商品代码   | 商品名称 |
| 交易账号: 000000026822   | 1 🖊  | DM0012 |      |
|                      | 2    | HI0001 |      |
| 交收数量: 10 🔫           | 3    | SC0004 |      |
| 交收单位: 1              |      |        |      |
| 交收日期: 2022-12-01 🗧 🛗 |      |        |      |
| 可用数量: 250            |      |        |      |
| 提交重置                 |      |        |      |

⑥点击"是",确认发出委托,等待审核

温馨提示:确认交收后商品无法返回市场,须进行提货

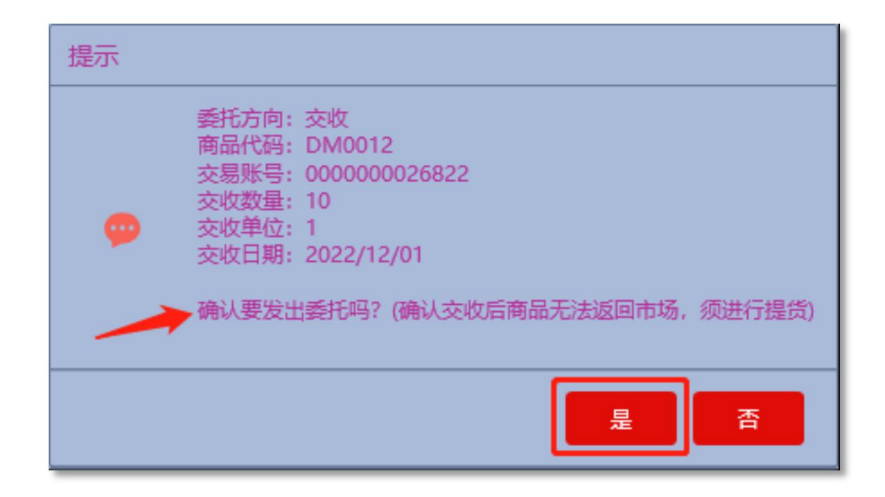

⑦审核通过后,进入提货申请流程